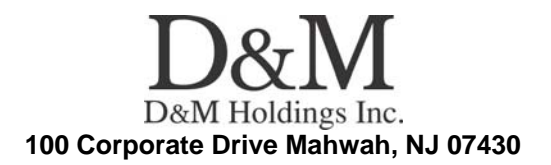

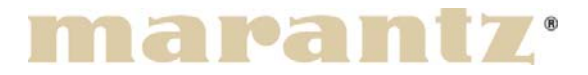

**Service Bulletin** 

**No. :** MZ09-042 **Date:** August 27, 2009

Model: SR8002/7002

**Subject:** Change of supplied Remote Controller \* This Service Bulletin is only service information for the following minor improvement. This is <u>not</u> a call requiring a rework to be applied to stock units.

**Symptom:** The supplied Remote controller for SR8002/SR7002 will be discontinuing production soon. Therefore, we will supply a new Remote controller RC3001 from next production.

**Solution:** 1. Detail of the production of SR8002/SR7002

1-1. When the stock of attached remote control (RC8002SR) that exists in Factory ends, it changes to RC3001.

1-2. As for RC3001, making the operation equal with the RC8002SR can be done by changing Firmware.

1-3. Operation interchangeability table (Addendum Sheet) of RC8002SR and RC3001 is bundled. (Refer to attached detailed paper)

1-4. To identify it with Carton Box, identification Label is put on the upper part of Shipping Label. (Refer to attached detailed paper)

2. Modification of RC3001 for SR8002/SR7002

When you exchange the original RC3001, you have to update the firmware of new RC3001 with flysheet.

Writer software: "Wizz it 3"

Firmware: "Firmware Default Configuration\_SR7002-8002.mcf" Service Parts: "90M-ZK000760R" (Unit Kit REMOTE CONTROLLER RC3001)

## **CONFIDENTIALITY NOTICE:**

# How to confirm the new firmware of RC3001?

1. Press the ①button, and select from "Home" mode to "AMP" mode.

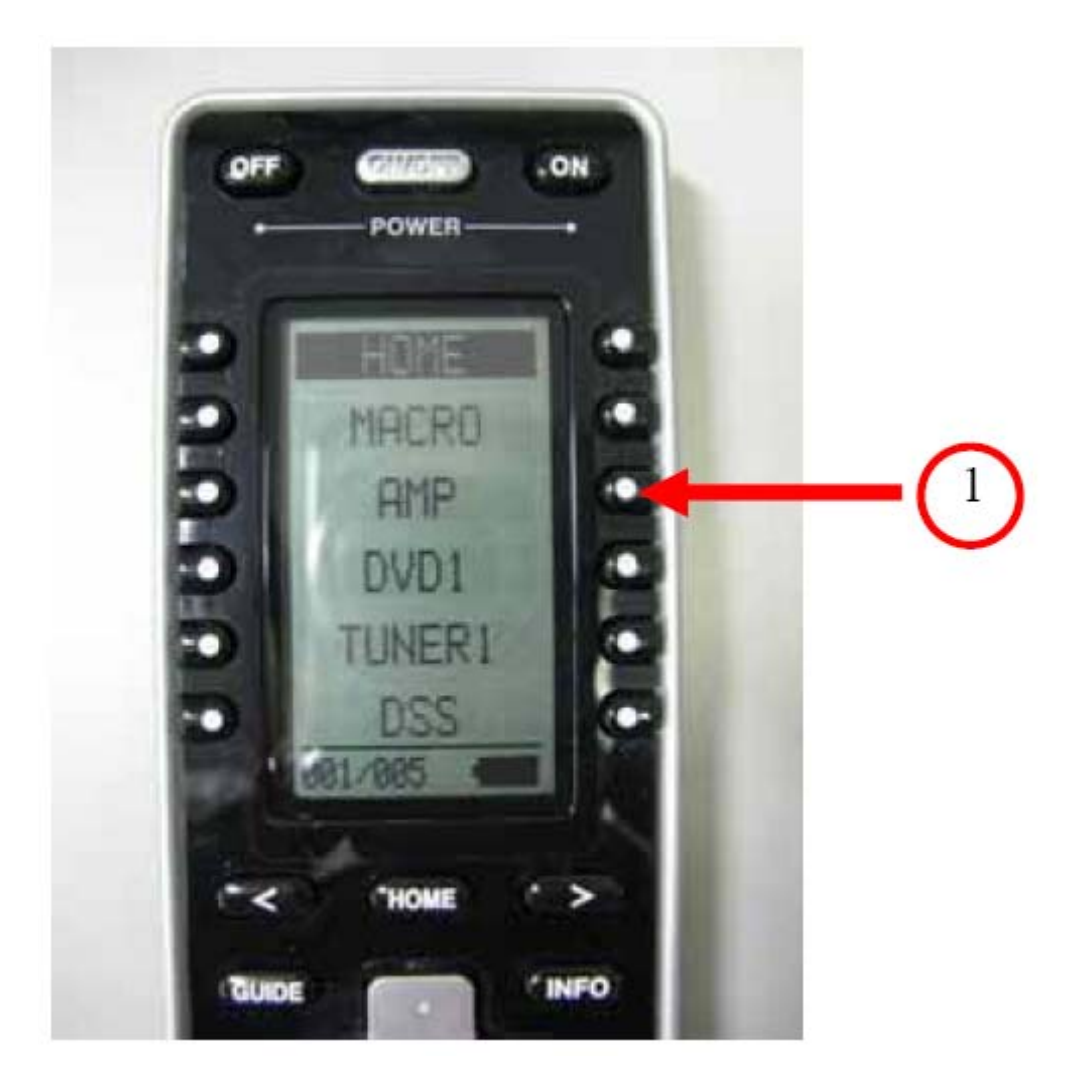

### **CONFIDENTIALITY NOTICE:**

2. Press the "Page Scroll" (2) button and choose the page to 006/009.

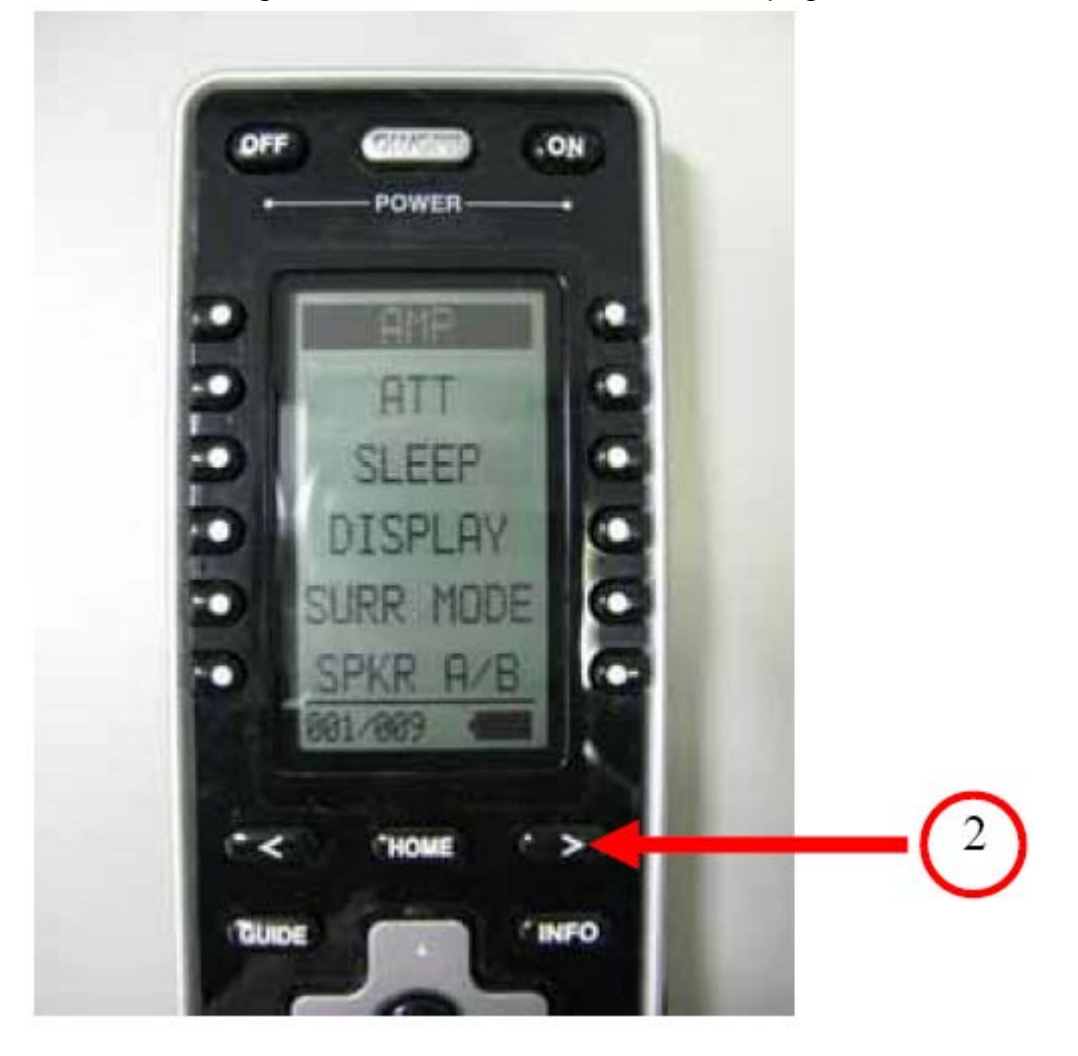

### **CONFIDENTIALITY NOTICE:**

3. Please confirm that the Programmable soft button will be assigning the "THX". (The Programmable soft button will be assigning the "RE-EQ" if the firmware of RC3001 is not updating.)

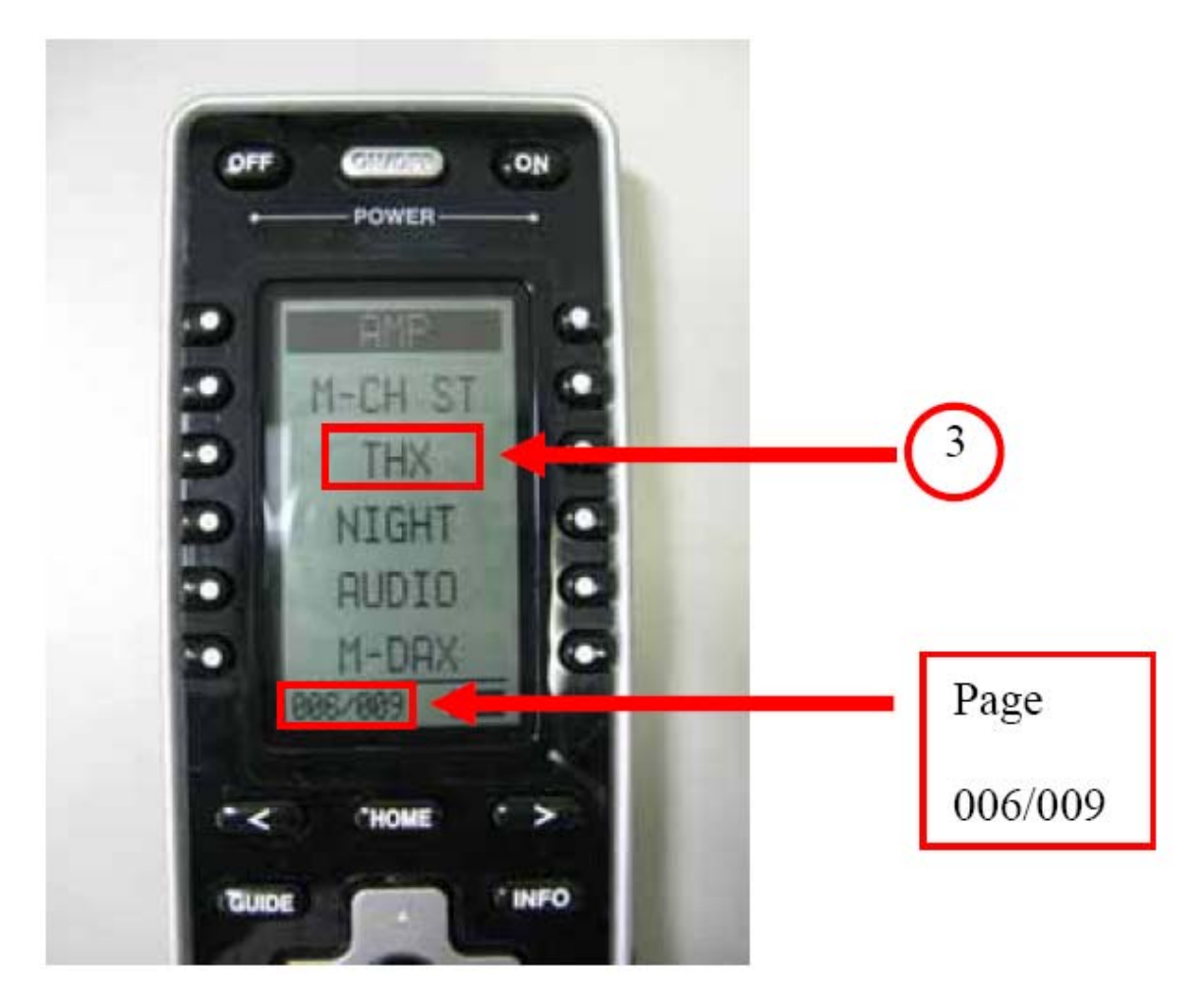

### **CONFIDENTIALITY NOTICE:**

4. Press the "Home" ④ button. RC3001 will be hanging to the Home mode.

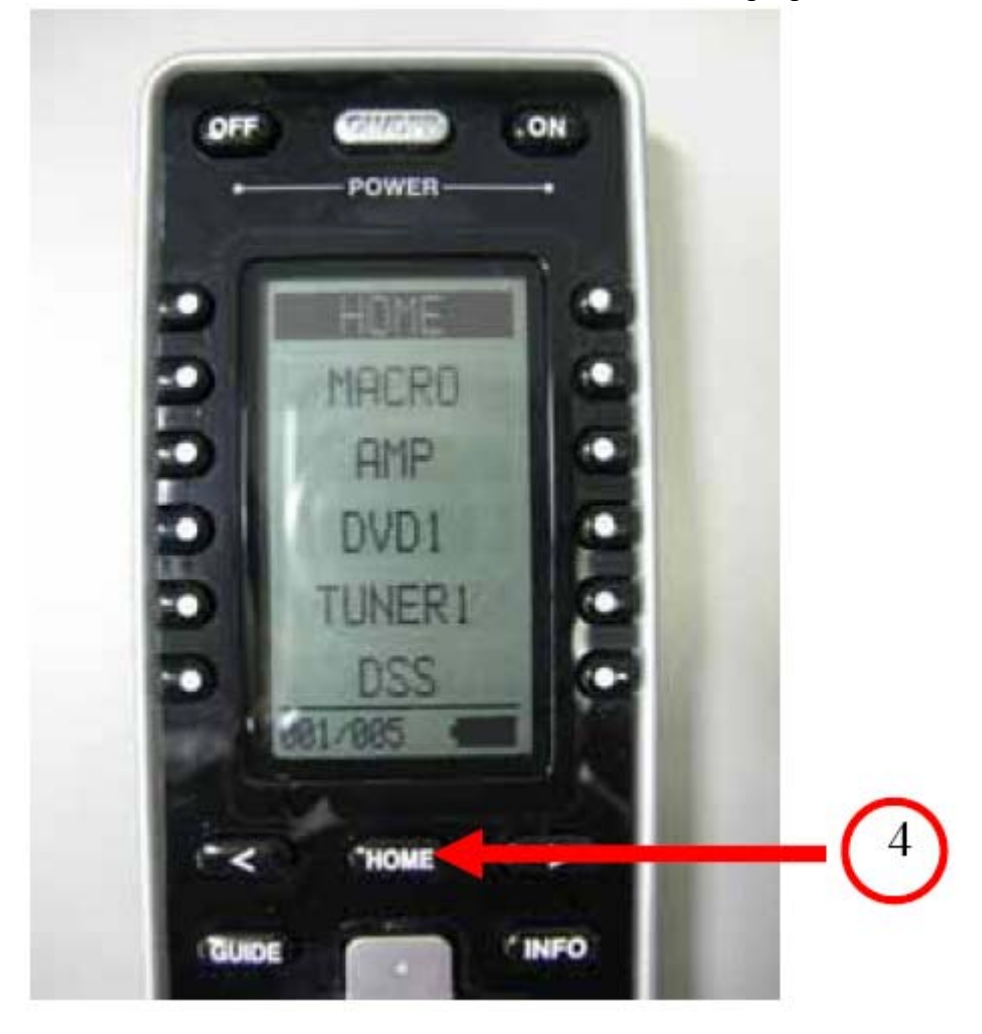

#### **CONFIDENTIALITY NOTICE:**